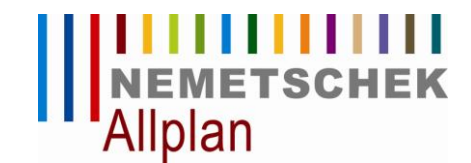

## Installation der Allplan 2009 Studentenversion

Allplan wird zunächst mit einer allgemeinen Trial-Lizenz installiert; erst danach wird die eigentliche Studentenlizenz registriert, damit das Programm bis zum Ablaufdatum genutzt werden kann.

### Allplan mit Trial-Lizenz installieren

- > Aktuelle DVD/CD mit Allplan 2009 oder aktuellen Download für Allplan 2009 für die Installation verwenden.
- 1 Installation von **Allplan 2009** starten und dem Dialog mit dem Installationsprogramm folgen (Details dazu in der Online-Hilfe, Aufruf über F1).
- 2 Wichtig: Bei Auswahl Lizenzinformationen auf Trial-Lizenz mit limitierter Laufzeit stellen.

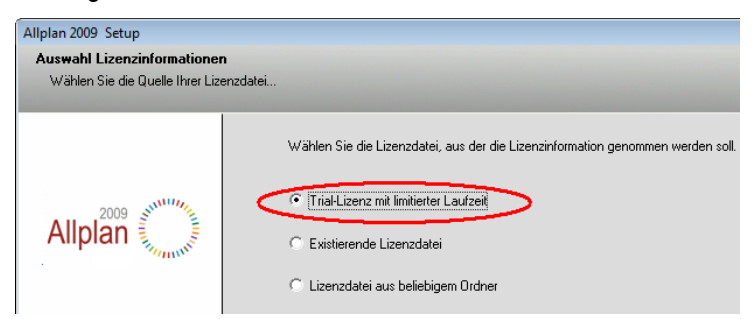

3 Land und beliebige Trial-Lizenz auswählen – keine Workgroup Lizenz verwenden:

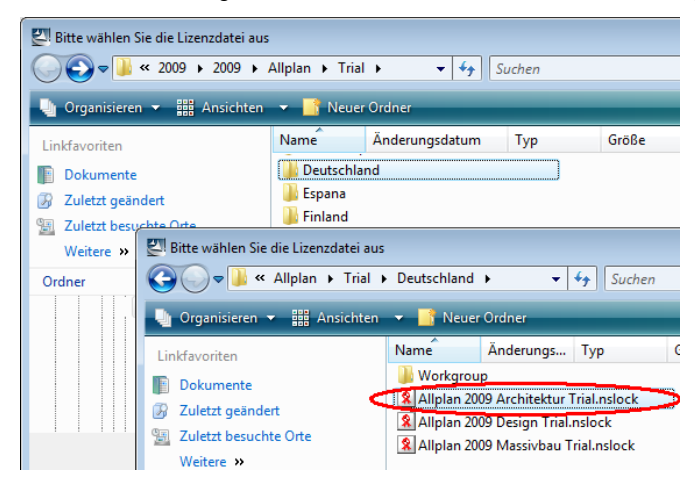

4 Installation von Allplan 2009 zu Ende führen – danach können Sie sofort mit dem Programm arbeiten.

Die Demoversion von **Allplan 2009** läuft 30 Tage ab Installation - registrieren Sie Ihr Programm möglichst innerhalb dieser Zeit. Verwenden Sie dazu das per E-Mail zugesandte Codenummern-Paar und die Registrierungsanleitung.

#### Fragen?

Wenn Sie sich beim Einspielen, Registrieren oder Transferieren nicht sicher sind, klären Sie bitte vorher alle Fragen im Forum des Studentenportales www.allplan-campus. Das erspart Ihnen und uns unnötigen (Zeit)Aufwand.

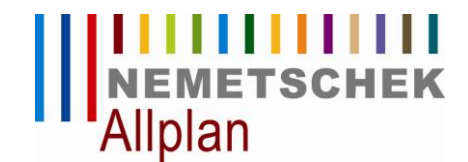

## Registrierung der Allplan 2009 Studentenlizenz

# Um Ihr Nemetschek Programm mit dem per E-Mail zugestellten Codenummern-Paar (Client ID und CD Key) zu registrieren, gehen Sie wie folgt vor:

- > Das Programm ist bereits mit Trial-Lizenz installiert (siehe Installationsleitung).
- 1 NemSLock Lizenzverwaltung starten, über Start (Alle) Programme Nemetschek Nemetschek SoftLock 2006 Lizenzverwaltung.

Bei Windows Vista müssen Sie die Lizenzverwaltung immer als Administrator starten.

2 Auf 😽 Lizenz anfordern klicken und dem Registrierungsassistent folgen.

| S Nemetschek Softlock Lizenzverwaltung             |                                                                                                    |                 |
|----------------------------------------------------|----------------------------------------------------------------------------------------------------|-----------------|
| Nemetschek Softlock Lizenzverwaltung Client/Server |                                                                                                    |                 |
| Status                                             | Serverlizenz                                                                                                    |                 |
|                                                    | Lizenz anfordern                                                                                                    |                 |
| Allplan (2009)                                     | Kundendaten<br>Füllen Sie die Kundendaten aus oder kontrollieren Sie bereits vorhandene Eingaben.                                                                                                    |                 |
| + 📄 🗹 Arbeitsplatz 80                              | 3                                                                                                    |                 |
|                                                    | Client ID                                                                                                    |                 |
|                                                    | CD Key                                                                                                    |                 |
|                                                    | Unternehmen                                                                                                    | Büro Mustermann |
|                                                    | Name                                                                                                    | Max Mustermann  |
|                                                    | Straße                                                                                                    | Musterstraße 1  |
|                                                    | PLZ                                                                                                    | 12345           |
|                                                    | Ort                                                                                                    | Musterstadt     |
|                                                    | Land                                                                                                    | Germany         |
|                                                    | Telefon                                                                                                    | 012 3456789     |
| 2<br>jzenz anfordern                               | Hinweis:<br>Die Rückantwort auf Registrierungsanfragen und Lizenz-Statusabfragen wird an die hier angegebene<br>E-Mail-Adresse gesendet.<br>Achten Sie unbedingt auf die korrekte Schreibweise.<br>E-Mail mmustermann@provider.com |                 |
| Lizenzdatei einspielen                             | < Zurück Weiter > 4 Abbrechen Hilfe                                                                                                    |                 |
| Optionen Schließen Hilfe                           |                                                                                                    |                 |

- 3 Bei Client ID und CD Key die per E-Mail erhaltenen Codenummern eintragen. Achten Sie dabei unbedingt auf Groß-/Kleinschreibung. Für den CD Key werden normalerweise nur die Zahlen 0-9 (null bis neun) sowie A bis F in Großbuchstaben verwendet.
- 4 Mit Weiter > bestätigen und dem Registrierungsassistent folgen.

**Hinweis:** Achten Sie insbesondere auf die korrekte E-Mail-Adresse, denn die registrierte Lizenz wird an die hier angegebene Adresse geschickt.

5 Registrierungsanfrage per E-Mail an register@nemetschek.de senden und den **Registrierungsassistent** mit **Fertigstellen** beenden.

Sie erhalten zeitnah die registrierte Lizenzdatei per E-Mail, normalerweise innerhalb weniger Minuten. Eine Anleitung zum Einspielen der Lizenz ist in der E-Mail enthalten.

© Nemetschek Allplan GmbH, April 2009